## **Douglas County Sanitary and Soil Permitting App Directions**

## Printing

- Sanitary Maps MUST have a scale of 1:40
- To Print: (Make sure the property is centered on the screen)
  - Select the Printer icon within the mapping app

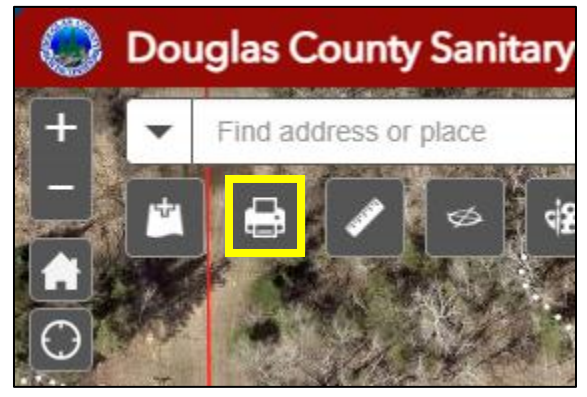

- o Give the map an appropriate title in the "Map Title" bar
- Select a Layout and format (Standard Format is a PDF)
- o Click the Advanced option to change the scale of the map

| PDF        |                            | × |
|------------|----------------------------|---|
|            |                            | _ |
| Map title: | Address and Property Owner |   |
| Layout:    | A4 Portrait                | • |
| Format:    | PDF                        | • |
|            | 🏘 Advanced 📑 Prin          | t |

• Change the "Map scale/extent" from "map scale" to "Force Scale" and enter 700 into the box. This will force the map to print in a 1:40 scale.

| 🏶 Advanced            | 🚔 Print         |  |
|-----------------------|-----------------|--|
| Map scale/extent:     |                 |  |
| Preserve: Omap<br>map | scale<br>extent |  |
| Force scale: •        | 700             |  |

• Change the scale bar unit from "Miles" to "Feet"

| Map scale/extent:                      |                         |  |  |  |
|----------------------------------------|-------------------------|--|--|--|
| Preserve:                              | map scale<br>map extent |  |  |  |
| Force scale:                           | 0 700                   |  |  |  |
| current                                |                         |  |  |  |
| Output spatial reference WKID :        |                         |  |  |  |
| 102100                                 |                         |  |  |  |
| WGS_1984_Web_Mercator_Auxiliary_Sphere |                         |  |  |  |
| Labels:                                |                         |  |  |  |
| Show labels: 🗸                         |                         |  |  |  |
| Layout metadata:                       |                         |  |  |  |
| Author:                                | Douglas County GIS Por  |  |  |  |
| Copyright:                             |                         |  |  |  |
| Include legend: 🔽                      |                         |  |  |  |
| Scale bar un                           | it: Feet 💌              |  |  |  |

 After the two settings have been changed, click "Print". There will be a loading bar before the document is ready. After the loading is done, there will be a link to a pdf, click the doc. title and it will take you to a new page displaying the map. If your web browser has a print button click that or hit "Ctrl+P" to print the map.

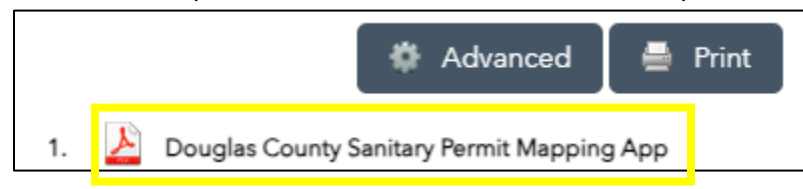

## **Layout Options**

- A4 Portrait/Landscape: Prints according to a internationally recognized standard of 210mm x 297mm (8.27in x 11.69in)
- A3 Portrait/Landscape: Prints according to a internationally recognized standard of 297mm x 420 mm (11.7in x 16.5in). This is 2x the size of the A4 sheet (11 x 17 equivalent)
- Map only: will print the extent of the map that will fit over the entire page while maintaining the selected ratio
- Tabloid Portrait/Landscape: 11in x 17in

For more information on the layout options see: <u>https://www.papersizes.org/a-paper-sizes.htm</u>

Please reach out to <u>Gishelp@douglascountywi.gov</u> or <u>gishelp@ci.superior.wi.us</u> with any questions or concerns about the app.